## Nova verzija KIS 4 WIN 2.04.059 – promjene Zakona o PDV-u

## Korisnici koji prelaze na obračun poreza po naplaćenim računima

 U osnovnim podacima o poduzeću trebate aktivirati Obračun prema naplaćenim naknadama. Aktivacijom tog parametra program vodi računa da u obračun poreza ulaze samo oni računi koji su naplaćeni te da u pretporez ulaze samo oni primljeni računi koji su plaćeni.

| <u>&amp;</u>                    | Tvrtke -                                           | × |                                                                          |
|---------------------------------|----------------------------------------------------|---|--------------------------------------------------------------------------|
| Naziv poduzeća                  | Micronic d.o.o.                                    |   |                                                                          |
| Registarski podatci             | Informatički inženjering i knjig.usluge            |   |                                                                          |
| Adresa                          | Skradinska 13                                      |   |                                                                          |
| P.Broj Grad                     | 21000 Split                                        |   |                                                                          |
| O.I.B. / Šifra djel.            | 89489773101 6201                                   |   |                                                                          |
| Telefon                         | 468-001, 468-002, 468-003                          |   |                                                                          |
| Telefax                         | 468-003                                            |   |                                                                          |
| E-Mail                          | prodaja@micronic.hr                                |   |                                                                          |
| Žiro račun 1                    | HR6123600001101214955                              |   |                                                                          |
| Žiro račun 2                    |                                                    |   |                                                                          |
| Temeljni kapital                | Temeljni kapital društva 1.188.000,00 Kn           |   |                                                                          |
|                                 | uplaćen u cijelosti. MBS 060095541 Sud upisa Trgov |   |                                                                          |
|                                 | sud Split. Članovi uprave Ilijana Janjić i Igor    |   |                                                                          |
|                                 | Janjić.                                            |   | Potrebno označiti kako                                                   |
| Tip knjigovodstva<br>• Poduzeće | Obrtnik Obračun prema naplaćenom 🔽                 |   | <ul> <li>bi program obračunavao</li> <li>PDV prema naplaćenim</li> </ul> |
| Mat. broj 00131946              |                                                    |   | naknadama                                                                |
| Pregled Pristup                 |                                                    |   |                                                                          |

Aktiviranjem ovog parametra na svim izlaznim dokumentima dodat će se komentar propisan Zakonom - "obračun prema naplaćenoj naknadi". Tekst će se ispisati na svim izlaznim računima iznad svih ostalih napomena neposredno ispod ukupnog iznosa prodajne vrijednosti. Korisnike koji su ovaj komentar unijeli u Napomenu kroz definiciju izlaznih dokumenata molim da ga izbrišu iz napomene je će biti ispisan dva puta. Članak 125/i stavak 5 - Poveznica http://www.zakon.hr/z/186/Zakon-o-porezu-na-dodanu-vrijednost

 GOTOVINSKI IZLAZNI DOKUMENTI – dokumente koji odmah idu u obračun PDV-a potrebno je označiti na dolje opisani način kako bi se PDV obračunao odmah po izdavanju računa. Primjeri takvih izlaznih dokumenata su utržak maloprodaje, račun maloprodaje, utržak ugostiteljstva, račun ugostiteljstva te gotovinski račun iz bilo kojeg modula.

KAKO OZNAČITI?

| <u>@</u>                                                                                                    | D                                                                                                    |                                                    |                                                                | - 🗆 🗙                                                   |                                         |
|----------------------------------------------------------------------------------------------------|----------------------------------------------------------------------------------------------------|----------------------------------------------------|----------------------------------------------------------------|---------------------------------------------------------|-----------------------------------------|
| H - F                                                                                                    | ► <b>+</b>                                                                                                    | - / ~                                              | ×                                                              | ٦                                                       | 🖹 Pristup (F12)                         |
| Vrsta dokumenta<br>Naziv dokumenta<br>Naslov dokumenta<br>Naslov dokumenta (Ino)<br>Robni dokument<br>Dokument ima stavke<br>Prenos nabavne cijene<br>Predznak+ (uvećava stanje<br>Dokument<br>C Ulazni<br>C Izlazni<br>C L | KML     Fisk V       KASA MALOPROD       Račun otpremnica       Pokument via       P FIN       VLP       VLP       FIN       VLP       VLP       VLP       VLP       VLP       VLP       VLP       VLP       VLP       VLP | /r.Dok.<br>AJA<br>R1 br.<br>JGO □ USL<br>POG □ LIK | Obrazac i:<br>Cijena<br>Rabat<br>Potrebr<br>dobili<br>Ispis ra | zviješća<br>no ozna<br>i upit Pr<br>plaćanj<br>abata Ra | ıčiti da bi<br>roknjiži<br>ie<br>b+Rab1 |
| C Zalihe     C F                                                                                                    | Rezervacije C N                                                                                                    | lišta                                              |                                                                |                                                         |                                         |
| Izvoz<br>Promjena cijene<br>Nivelacija nabave<br>Ulazi u knjigu popisa<br>Grafičko zaglavlje<br>Proknjiži plačanje IRA/KPI<br>Provjera OIB-a                                                                                | Komentar na d                                                                                                    | Potrebno<br>PDV po d<br>odmah p<br>obve            | označiti l<br>okumen<br>proknjiže<br>eza PDV-a                 | kako bi<br>tu bio<br>n kao<br>a                         |                                         |
| Pristup Temelir                                                                                                    |                                                                                                    |                                                    |                                                                |                                                         |                                         |

Ovom oznakom porez po označenim dokumentima ide odmah u obračun PDV-a kao obveza poreza.

## KORISNICI KOJI OSTAJU U SUSTAVU OBRAČUNA PDV-A PO FAKTURIRANIM RAČUNIMA

1. Za korisnike koji ostaju u istom sistemu obračuna PDV-a ništa se ne mijenja.

Novost je samo mogućnost oznake dobavljača koji su označeni kao R2 te je pretporez bilo moguće odbiti tek nakon plaćanja računa a od 01/01/2015 pretporez po takvim računima može se odbiti odmah po primitku i knjiženju računa. Sukladno tome potrebno je u podacima o partneru definirati kao na slici u nastavku.

| <u>@</u> |                                |         |         |             |                 | Partne | eri |  |  |
|----------|--------------------------------|---------|---------|-------------|-----------------|--------|-----|--|--|
| н        |                                | •       |         | F           | M               | -      |     |  |  |
| Šifra:   | 384                            | 8 TIP R | 2 Obrač | un prema fa | akturiranim 🔽 🚺 | 1.2015 |     |  |  |
| Naziv:   | Arena obrt za trgovinu i uslug |         |         |             |                 |        |     |  |  |
| Adresa:  | Kralja Zvonimira 31            |         |         |             |                 |        |     |  |  |
| Grad:    | ІМОТЅКІ                        |         |         |             |                 |        |     |  |  |
| P.Br.    |                                |         |         |             |                 |        | Fa  |  |  |
| Država   |                                |         | HR      | Teritorij : | Domaći          | -      | м   |  |  |
| OIB      | 33162                          | 2541161 | •       | Por br.     |                 |        | E٠  |  |  |
| GLN      |                                |         |         | М.В.        |                 |        | W   |  |  |

Ovom oznakom od naznačenog datuma pretporez po primljenim računima odbija se odmah a do naznačenog datuma po naplaćenom kako se ne bi poremetili obračuni u prethodnim poslovnim godinama.

Naime kako Zakon nije jasno precizirao što sa R2 računima nakon ulaska u EU dio korisnika je nastavio po starom a dio korisnika je otvarao nove partnere sa novim oznakama za račune primljene nakon tog datuma. U svakom slučaju prema Zakonu jasno je da se nakon 01/01/2015 pretprez po takvim računima može odmah odbiti bez obzira na plaćanje računa.

http://www.zakon.hr/z/186/Zakon-o-porezu-na-dodanu-vrijednost

## ZA SVE KORISNIKE – JOŠ JEDNOM NAPOMENA KAKO OZNAČITI RAČUN DA JE PLAĆEN PRILIKOM KNJIŽENJA IZVODA

BITNO ZA

1. KORISNIKE KOJI PRELAZE NA OBRAČUN PDV-a PREMA NAPLAĆENIM NAKNADAMA jer će platiti porez samo na račune koji su naplaćeni ali i obračunati pretporez samo na primljene plaćene račune.

Proknjižite izvod te se pozicionirajte na račun dobavljača/kupca, klik na meni Knjiženja/Ura/Ira Plaćanja ili skraćenica Ctrl+F4. Otvorit će se prozor kao na slici dolje sa pregledom svih neplaćenih računa konkretnog dobavljača/kupca. NAPOMENA – za tvrtke koje od 01/01/2015 šprelaze u sustav obračuna PDV-a prema naplaćenim naknadama pojavit će se neplaćeni računi samo od 01.01.2015. Pozicionirajte se na račun koji je plaćen i tipkom ENTER potvrdite plaćanje. Na vrhu ekrana u svakom je trenutku vidljiv iznos koji je uplaćen te saldo koji još nije raspoređen na račune. Ukoliko se jednom uplatom zatvara više računa program dopušta zatvaranje sve dok se ne potroši saldo. U donjem dijelu ekrana program sam upisuje datum plaćanja (datum izvoda), iznos, pdv... U izvodu račun dobije oznaku da je plaćen (podctran i označen BOLD), a u knjizi Ura/Ira račun je obojan zeleno te prema datumu plaćanja ide u PDV obrazac.

| 5 | 2           |              |            |            |              | PR   | RENOS U URU |             |          |          | -           |          | < Contract of the second second s |
|---|-------------|--------------|------------|------------|--------------|------|-------------|-------------|----------|----------|-------------|----------|----------------------------------------------------------------------------------------------------|
|   | IZNOS :     | 3.454,64     |            |            |              |      |             |             | SALDO :  |          | 1.457,77    |          |                                                                                                    |
|   | Broj dok.   |              | Dat.Rač.   | Dat.Dos.   | Partner      |      |             |             | Iznos    | Porez    | Porez (10%) | Porez (5 | ^                                                                                                    |
|   | UVP-225-V0  | 1/21894      | 18.05.2004 | 18.05.2004 | MICROLINE    |      |             |             | 1.579,90 | 284,90   | 0,00        |          |                                                                                                    |
|   | UVP-47-V01. | /002355      | 26.01.2006 | 26.01.2006 | MICROLINE    |      |             |             | 3.622,73 | 653,28   | 0,00        |          |                                                                                                    |
| E | UVP-64-V01. | /0106003831  | 09.02.2006 | 09.02.2006 | MICROLINE    |      |             |             | 1.660,68 | 3 299,47 | 0,00        |          |                                                                                                    |
| Г | UVP-330-V0  | 1/0106-02126 | 22.08.2006 | 22.08.2006 | MICROLINE    |      |             |             | 1.021,84 | 184,27   | 0,00        |          |                                                                                                    |
| Г | UVP-192-V0  | 1/017055     | 11.06.2007 | 11.06.2007 | MICROLINE    |      |             |             | 2.526,74 | 455,64   | 0,00        |          |                                                                                                    |
| Г | UVP-224-V0  | 1/018610     | 28.06.2007 | 28.06.2007 | MICROLINE    |      |             |             | 1.380,81 | 249,00   | 0,00        |          |                                                                                                    |
| D | UVP-223-V0  | 1/0107019333 | 05.07.2007 | 05.07.2007 | MICROLINE    |      |             |             | 1.996,87 | 7 360,09 | 0,00        |          | ¥                                                                                                    |
| ŀ | C           |              |            |            |              |      |             |             |          |          |             | >        |                                                                                                    |
| Г | Datum pl.   | Iznos        | P.D.V.     | F          | P.D.V. (10%) |      | Porez (5%)  | Neoporezivo | Plaćanje |          |             |          |                                                                                                    |
| D | 07.01.2015  | 1.996,87     |            | 360,09     |              | 0,00 | 0,00        |             | 0,00 Ž   |          |             |          |                                                                                                    |
| Г |             |              |            |            |              |      |             |             |          |          |             |          |                                                                                                    |
|   |             |              |            |            |              |      |             |             |          |          |             |          |                                                                                                    |
|   |             |              |            |            |              |      |             |             |          |          |             |          |                                                                                                    |
|   |             |              |            |            |              |      |             |             |          |          |             |          |                                                                                                    |